# Application News

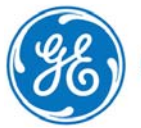

GE imagination at work

# Statistical analysis of your database

|                         | ACTIVITY REPO             | RT                 |                    |                    |
|-------------------------|---------------------------|--------------------|--------------------|--------------------|
|                         | Time frame                |                    |                    |                    |
| C Last months           | 🔵 Date range 🗸 from       | 12.10.2009         | 🗸 to 12.10.2010 🖡  |                    |
|                         | Activities to be reported |                    |                    |                    |
| TOTAL NUMBER OF STUDIES | PEDIATRIC ECHO STUDIES    | ABDOMINAL AND SHAI | RED SERVICE        |                    |
| ADULT ECHO STUDIES      | 0 - 2 years               | Abdominal          |                    |                    |
| ✓ Cardiac studies       | 2 - 5 years               | Small parts        |                    |                    |
| Contrast studies        | 5 - 10 years              | Ob/Gyn             |                    |                    |
| Stress echo studies     | 10 - 15 years             | Contrast           |                    |                    |
|                         | 15 - 20 years             |                    |                    |                    |
|                         | 20 years and older        |                    |                    |                    |
|                         | VASCULAR                  |                    |                    |                    |
|                         | Carotid studies           |                    |                    |                    |
|                         | Lower extremity vein      |                    |                    |                    |
| ✓ FETAL ECHO STUDIES    | Lower extremity arterial  |                    |                    |                    |
| 0 - 12 weeks            | Upper extremity vein      |                    |                    |                    |
| 12 weeks and older      | Upper extremity arterial  |                    |                    |                    |
| Fetal heart             |                           |                    |                    |                    |
|                         | Chow estivities for       |                    |                    |                    |
| Sonographer (operator)  |                           |                    |                    |                    |
| Lab                     |                           |                    | ACUV               | пу кероп           |
|                         |                           | 47/40/000          |                    |                    |
| Template Standard (I    | Reporting Period: Fro     | om 13/10/200       | 9 to 12/10/2010    |                    |
|                         |                           |                    |                    |                    |
|                         | Sonographer (operat       | or)                |                    |                    |
|                         | -                         | Total No Studies   | Adult Echo Studies | Fetal Echo Studies |
|                         | Total                     | 50                 | 48                 | 0                  |
|                         | ADM                       | 9                  | 7                  | -                  |
|                         | DOK                       | 1                  | 1                  | -                  |
|                         | GRL                       | 4                  | 4                  | -                  |
|                         | ABC                       | 14                 | 14                 | -                  |
|                         | LAN                       | 3                  | 3                  | -                  |
|                         | SRV                       | 6                  | 6                  | -                  |
|                         | Unknown                   | 5                  | 5                  | -                  |
|                         | USR                       | 5                  | 5                  | -                  |
|                         |                           | -                  |                    |                    |
|                         |                           |                    |                    |                    |

| -           | Total No Studies | Adult Echo Studies | Fetal Echo Studies | Pediatric Total |
|-------------|------------------|--------------------|--------------------|-----------------|
| Total       | 50               | 48                 | 0                  | 2               |
| Echo        | 41               | 41                 | -                  | -               |
| Cardiology  | 1                | -                  | -                  | 1               |
| Development | 2                | 2                  | -                  | -               |
| Kardiologie | 5                | 5                  | -                  | -               |
|             | 1                | -                  | _                  | 1               |

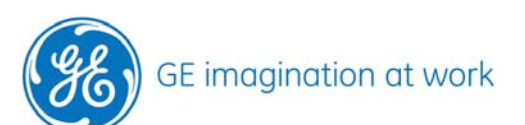

Pediatric Total 2 2

# Content

| STATISTICAL ANALYSIS OF YOUR DATABASE     | 2 |
|-------------------------------------------|---|
| HOW TO PERFORM STATISTIC ABOUT YOUR EXAMS | 4 |
| Note                                      | 4 |
| How to get there                          | 4 |
| Set up your selections                    | 4 |
| The time frame                            | 4 |
| Study type                                | 5 |
| How to get the data out                   | 6 |
| Preview and Send                          | 6 |
| Sent to printer                           | 6 |
| Sent to file                              | 7 |
|                                           |   |

NOTE This hand out is additional training material. For more information please refer to the user manual and/or reference manual.

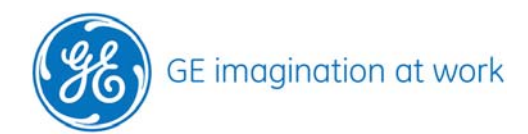

# How to perform statistic about your exams

### Note

This Tool is only available on EchoPAC version Bt09 or higher

## How to get there

Go to **Config** (on the upper row) Select the **Admin** Tab Press on the **Audit** Tab

| Config Pl | ayback    | Help Exit                           |                                                                             |                                                                   |                                                                         |                                                                               |                                                                                             |
|-----------|-----------|-------------------------------------|-----------------------------------------------------------------------------|-------------------------------------------------------------------|-------------------------------------------------------------------------|-------------------------------------------------------------------------------|---------------------------------------------------------------------------------------------|
| Meas/Text | Report    | Connectivity                        | System                                                                      | About                                                             | Admin                                                                   | Server Config                                                                 |                                                                                             |
|           | ŕ         |                                     |                                                                             |                                                                   |                                                                         |                                                                               |                                                                                             |
|           |           |                                     | and former                                                                  |                                                                   |                                                                         |                                                                               | 11                                                                                          |
|           | Dis       | k Managemei                         | nt Back                                                                     | (up   Re                                                          | estore                                                                  | Users Audit                                                                   | : ∖∐Sy                                                                                      |
|           | Config Pl | Config Playback<br>Meas/Text Report | Config Playback Help Exit<br>Meas/Text Report Connectivity<br>Disk Manageme | Config Playback Help Exit<br>Meas/Text Report Connectivity System | Config Playback Help Exit<br>Meas/Text Report Connectivity System About | Config Playback Help Exit<br>Meas/Text Report Connectivity System About Admin | Config Playback Help Exit<br>Meas/Text Report Connectivity System About Admin Server Config |

### Select View Activity report

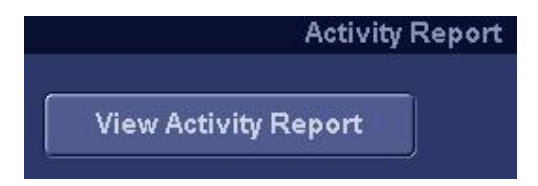

# Set up your selections

### The time frame

Select time frame you want to run the analysis through: Either by using the selection of: days, weeks, months or years.

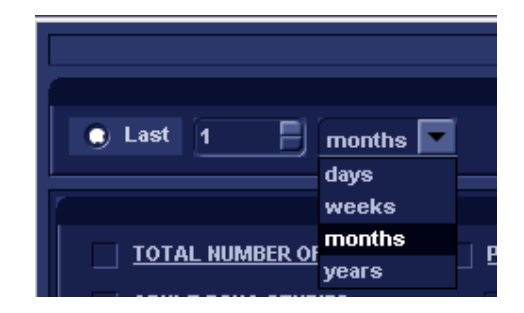

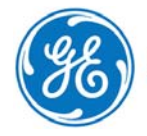

# GE Healthcare **Vivid**Club

Or define a time frame with Date range from - to a specific date.

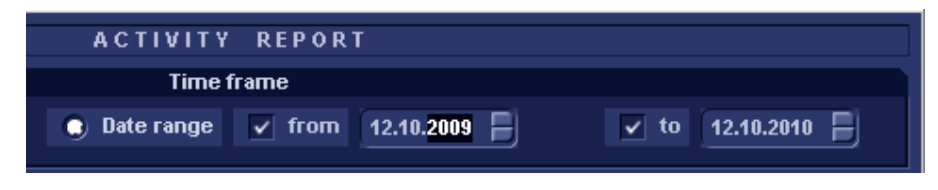

# Study type

Select which kind of studies you'd like to include. More than one selection can be done.

|                         | Activities to be reported |                              |
|-------------------------|---------------------------|------------------------------|
| TOTAL NUMBER OF STUDIES | ✓ PEDIATRIC ECHO STUDIES  | ABDOMINAL AND SHARED SERVICE |
| ✓ ADULT ECHO STUDIES    | 0 - 2 years               | Abdominal                    |
| ✓ Cardiac studies       | 2 - 5 years               | Small parts                  |
| Contrast studies        | 5 - 10 years              | Ob/Gyn                       |
| Stress echo studies     | 10 - 15 years             | Contrast                     |
| 2-level stress          | 15 - 20 years             |                              |
| 3-level stress          | 20 years and older        |                              |
| 4-level stress          | ✓ <u>VASCULAR</u>         |                              |
| 5-level stress          | Carotid studies           |                              |
| With contrast           | Lower extremity vein      |                              |
| ✓ FETAL ECHO STUDIES    | Lower extremity arterial  |                              |
| 0 - 12 weeks            | Upper extremity vein      |                              |
| 12 weeks and older      | Upper extremity arterial  |                              |
| Fetal heart             |                           |                              |

# Separate the studies by selection of the following options

|                        | Show activities for |                              |
|------------------------|---------------------|------------------------------|
| Sonographer (operator) | Referring physician | Diagnosing/reading physician |
| Lab                    | Ward/Department     |                              |

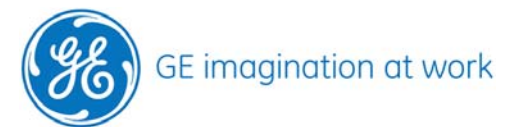

# GE Healthcare **Vivid**Club

# How to get the data out

Select in which format you would like to have your data. Either as print out or stored as file.

| Send to | Printer | - |
|---------|---------|---|
|         | Printer |   |
|         | File    |   |

# **Preview and Send**

If you would like to see the results, before sending them out, press the **Preview** button.

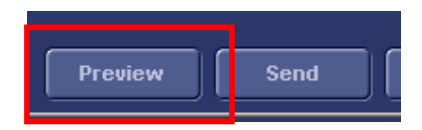

# **Activity Report**

### Reporting Period: From 12/10/2009 to 12/10/2010

### Sonographer (operator)

| ·       | Adult Echo Studies | Total Cardiac Studies | Fetal Echo Studies | Pediatric Total | Vascular Total | Abdominal And Shared |
|---------|--------------------|-----------------------|--------------------|-----------------|----------------|----------------------|
| Total   | 48                 | 48                    | 0                  | 2               | 0              | 0                    |
| ADM     | 7                  | 7                     | -                  | 2               | -              | -                    |
| DOK     | 1                  | 1                     | -                  | -               | -              | -                    |
| GRL     | 4                  | 4                     | -                  | -               | -              | -                    |
| HFF     | 14                 | 14                    | -                  | -               | -              | -                    |
| LAN     | 3                  | 3                     | -                  | -               | -              | -                    |
| SRV     | 6                  | 6                     | -                  | -               | -              | -                    |
| Unknown | 5                  | 5                     | -                  | -               | -              | -                    |
| USR     | 5                  | 5                     | -                  | -               | -              | -                    |

In order to start the print/store file press the **Send** button.

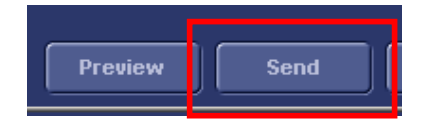

## Sent to printer

When selected to send the analysis to the printer, press Send and the system will print the report on the printer that is setup for use in your EchoPAC.

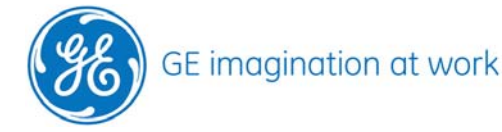

# GE Healthcare **Vivid**Club

# Sent to file

If you selected to store the results in a file, press Send and a new window open up. Select where to store the file.

You may change the file name, if needed.

Select the type of file you wanted to store: CHM (open with internet browser), PDF, and TXT

|                 | SAVE AS                                      |
|-----------------|----------------------------------------------|
| Save in archive | e Internal HD (D:'EchoPAC_PC'ARCHIVE'export) |
|                 |                                              |
|                 |                                              |
|                 |                                              |
|                 |                                              |
| File name       | Activity Report.chm                          |
| Save as type    | 🕤 CHM 🔵 PDF 🔵 TXT                            |
|                 | Save                                         |

# Close

Once you are finished press **Close** in order to end the session.

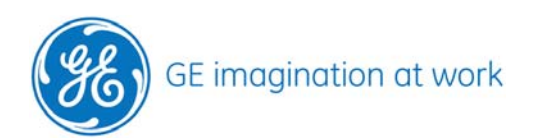